# How to set-up an EFT Account (Electronic Fund Transfer)

### **Instructional guide**

#### Step 1—complete registration form

#### Please use the form:

EFT Payments for non-energy accounts customer registration

#### Please complete the following information:

- O Customer Name
- O Customer Phone Number and Email Address
- O Payer Name if different from Company Name
- O Customer Mailing Address
- O BC Hydro Non-Energy Account Number (if applicable)
- Customer Accounts Payable Contact Information Name, Phone Number and Email
- O Please Check the Box "Yes, I agree to participate"
- O Email the form back to payments@bchydro.com

#### **EFT Payments for non-energy** accounts customer registration

| CUSTOMER                                                         |                                                                                                    |
|------------------------------------------------------------------|----------------------------------------------------------------------------------------------------|
| Customer name:                                                   |                                                                                                    |
| Phone:                                                           | Email:                                                                                                    |
| Payer name if different from c                                   | ipany name:                                                                                                    |
| Customer mailing address: .                                      |                                                                                                    |
| BC Hydro Non-Energy Accou                                        | Number (if applicable):                                                                                                    |
| CUSTOMER ACCOUNTS                                                | YABLE CONTACT INFORMATION                                                                                                    |
| Phone:                                                           | Email:                                                                                                    |
| If you have any questions abo                                    | FT, please contact. Choose one                                                                                                    |
| All information on this form, in<br>accordance with BC's freedom | ding information provided by sole proprietors, will be treated as business contact information<br>Information and Protection of Privacy Act.                                  |
| E-mails are not encrypted and<br>prepared to send company inf    | ay be intercepted, without your knowledge or permission. Do not sign up for EFT if you're not<br>nation by email.                                                             |
| The information gathered thro<br>Authority Act. If you have que  | h this form is being collected in furtherance of BC Hydro's mandate under the Hydro and Pow<br>ons concerning the use of the information please contact payments@bchydro.com. |
| Payments must be made in Ca                                      | dian Currency.                                                                                                    |
| Payments submitted with inco                                     | olete forms will be rejected.                                                                                                    |
| By checking the box below, yo<br>subject to the terms and cond   | re agreeing to participate in BC Hydro's EFT for Non-Energy accounts payment program,<br>rs set out herein.                                                                   |
| Yes. I agree to participate                                      |                                                                                                    |
|                                                                  |                                                                                                    |
|                                                                  |                                                                                                    |
| Next steps:                                                      |                                                                                                    |
| BC Hydro Payments will co                                        | ict your accounts payable contact with                                                                                                    |
| remittance instructions, Pk                                      | e expect an email from payments@bchydro.com                                                                                                    |

BC Hydro Power smart

#### Step 2—account confirmation

Once your account is set-up in the system, you will receive a confirmation email with Confidential Banking Information.

Our Payments Team will follow-up with a phone call with instructions to unlock this document.

Please use this information to submit all future payments to BC Hydro.

Refer to the Instruction Guide – How to Submit an EFT Payment for remitting your payment(s).

## EFT Payments for non-energy accounts instructions

#### Please complete the following two steps

| 2. PLEASE COMPLETE AND EMA<br>PAYMENTS AT BCHYDRO.COM                                   | IL YOUR NON-ENERGY PAYMENT REMITTANCE TO                                                                                        |
|-----------------------------------------------------------------------------------------|----------------------------------------------------------------------------------------------------|
| On the same day as the payment, send an<br>with the following information:              | remail to BC Hydro at payments@bchydro.com and copy Choose one                                                                  |
| 1. In the subject line: EFT Non-Ene                                                     | rgy – Your Customer Name – Payment amount; and                                                                                  |
| 2. Attach the completed Electronic                                                      | funds transfer remittance form for non-energy accounts to the email.                                                            |
| f you have any questions about EFT, plea                                                | se contact your BC Hydro Representative.                                                                                        |
| All information on this form, including info<br>accordance with BC's freedom of Informa | ormation provided by sole proprietors, will be treated as business contact information in<br>tion and Protection of Privacy Act |
| -mails are not encrypted and may be into<br>prepared to send company information by     | zercepted, without your knowledge or permission. Do not sign up for EFT if you're not<br>y email.                               |
| Payments must be made in Canadian Cur                                                   | rency.                                                                                                    |
| Payments submitted with incomplete for                                                  | ms will be rejected.                                                                                                    |
|                                                                                         |                                                                                                    |
|                                                                                         |                                                                                                    |
|                                                                                         |                                                                                                    |
|                                                                                         |                                                                                                    |
|                                                                                         |                                                                                                    |
|                                                                                         |                                                                                                    |
|                                                                                         |                                                                                                    |
|                                                                                         |                                                                                                    |
|                                                                                         |                                                                                                    |
|                                                                                         | 🕀 BC Hydro                                                                                                    |
|                                                                                         | Power smart                                                                                                    |

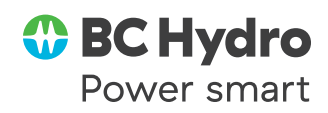